# QUICK INSTALLATION GUIDE

# DWA-125 WIRELESS N 150 LISB ADAPTER

## ENGLISH

#### CD SET-UP WIZARD

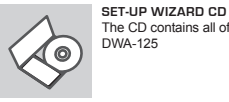

The CD contains all of the instructions required to set-up DWA-125

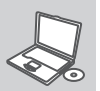

INSERT CD Insert the CD into the CD drive of your computer. The set-up wizard should start automatically. Make sure that your internet connection is active. (Do not plug in DWA-, 125 vet)

#### SET-UP WIZARD

Select your language from the list of options and follow the steps within the wizard to complete the set-up of DWA-125

#### SET-UP AND CONFIGURATION PROBLEMS

#### 1. IF I'VE LOST MY CD WHAT CAN I DO?

The CD contains software drivers and manual which can be obtained from D-Link (see Technical Support below). Windows XP, Vista, Windows 7, 8 in most cases will automatically install the correct drivers.

#### 2. IF I'VE FORGOTTEN MY WIRELESS ENCRYPTION KEY?

The wireless encryption key is configured at the Wireless Access Point. Router or DSL Modern Router. If you are unable to obtain your encryption key, the only solution would be to re-configure your Access Point/Router to use a new encryption key. Please contact your Wireless Access Point/ Router/DSL Modem Router manufacturer.

#### 3. WHY CAN'T I GET A WIRELESS CONNECTION?

- Check that your DWA-125 is plugged in properly to the USB port or try to Egypt plug the DWA-125 into another USB port if available.

- The LED on the DWA-125 should be lit, otherwise there could be a physical fault on the USB port or the driver is not installed properly.
- Ensure that the wireless settings on the DWA-125 match the settings on your Access Point/Router. Please check and confirm your settings for. Wireless Network Name (SSID)

## Wireless Encryption Key

#### Wireless Security Method (E.g. WEP, WPA2)

- To check whether a Wireless connection has been made, in the Windows System Tray (bottom right). Red means no valid connections have been made
- Check that your Internet is working fine on existing computers.
- Ensure that you have followed and completed the software installation process, otherwise, please re-install the software. The LED on the DWA-125 should come on after software installation.

Singapore, Thailand, Indonesia,

Malaysia, Philippines, Vietnam:

Singapore - www.dlink.com.sg

Thailand - www.dlink.co.th

Indonesia - www.dlink.co.id

Malavsia - www.dlink.com.mv

Vietnam - www.dlink.com.vn

Philippines - www.dlink.com.ph

#### **TECHNICAL SUPPORT**

#### Australia: Tel: 1300-766-868 24/7 Technical Support Web: http://www.dlink.com.au E-mail: support@dlink.com.au

# India:

Tel: +91-832-2856000 Toll Free 1800-233-0000 Web: www.dlink.co.in E-Mail: helpdesk@dlink.co.in

#### TECHNICAL SUPPORT

Monday to Friday 9:00am to 6:00pm

Web : http://d-link.co.kr

New Zealand

Tel: 0800-900-900

24/7 Technical Support

Tel: +27 12 661 2025

South Africa Time

Saudi Arabia (KSA):

Plot No. S31102.

Tel: +971-4-8809022

Nasrcity - Cairo, Egypt

Floor 6, office C2

6.30PM

Building

Pakistan

Islamabad Office:

Islamabad - Pakistan

Fax: +92-51-2800399

Tel: +966 01 217 0008

Fax: +966 01 217 0009

Web: http://www.dlink.co.nz

E-mail: support@dlink.co.nz

Web: http://www.d-link.co.za

F-mail: support@d-link.co.za

South Africa and Sub Sahara Region:

08600 DLINK (for South Africa only)

Monday to Friday 8:30am to 9:00pm

Saturday to Wednesday 9.30AM to

E-mail: Support.sa@dlink-me.com

Thursdays 9.30AM to 2.00 PM

D-Link Middle East - Dubai, U.A.E.

PO Box 18224 Dubai LLA E

Fax: +971-4-8809066 / 8809069

Technical Support: +971-4-8809033

+966 1 2170009 / +966 2 6522951

61-A Jinnah Avenue Blue Area

Tel.: +92-51-2800397, 2800398

Suite # 11, EBC, Saudi Pak Tower,

Jebel Ali Free Zone South

F-mail: g2b@d-link.co.kr

Korea

Tel: +82-2-2028-1810

D-147/1, KDA Scheme # 1. Opposite Mudassir Park, Karsaz Road. Karachi - Pakistan Phone: +92-21-34548158, 34326649 Fax: +92-21-4375727 Technical Support: +92-21-34548310, 34305069 General Inquiries: info.pk@dlink-me.com Tech Support: support.pk@dlink-me.com

**D-Link** 

#### Iran

Karachi Office:

Unit 5. 5th Floor, No. 20, 17th Alley, Bokharest St., Argentine Sg., Tehran IRAN Postal Code: 1513833817 Tel: +98-21-88880918.19 +98-21-88706653.54 General Inquiries: info.ir@dlink-me.com Tech Support: support.ir@dlink-me.com

#### Morocco

MITC Route de Nouaceur angle RS et CT 1029 Bureau N° 312 FT 337 Casablanca Maroc Phone: +212 663 72 73 24 Email: support.na@dlink-me.com

Lebanon RMA center Dbayeh/Lebanon General Inquiries: info.me@dlink-me.com PO Box:901589 Tel: +961 4 54 49 71 Ext:14 Fax: +961 4 54 49 71 Ext:12

Kuwait Technical Support: + 965 22453939 / +965 22453949

Türkiye Merkez İrtibat Ofisi Avazaŭa Maslak volu Erdebil Cevahir İş Merkezi No: 5/A Avazaŭa / Maslak İstanbul Tel: +90 212 2895659 Ücretsiz Müsteri Destek Hattı: 0 800 211 00 65 Web:www.dlink.com.tr Teknik Destek

> ISRAEL מטלון סנטר רח' המגשימים 20 קרית מטל**ון**, פ"ת 49348 7060 т.л

#### 073-796-2797 טלפון: info@dlink.co.il אי מאיל כלל: support@dlink.co.il אי-מאייל תמיכה:

# РҮССКИЙ

# СД-ЛИСК С МАСТЕРОМ УСТАНОВКИ

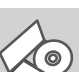

D-Link

English 🔻

СД-ДИСК С МАСТЕРОМ УСТАНОВКИ CD-диск содержит все инструкции, необходимые для установки DWA-125.

#### ВСТАВЬТЕ СД-ЛИСК

Вставьте диск в привод CD-ROM. Запуск Мастера установки произойдет автоматически. Убедитесь. что Интернет-соединение активно. (Не подключайте пока DWA-125)

#### МАСТЕР УСТАНОВКИ

Выберите нужный язык из списка и выполните шаги по установке DWA-125

#### УСТАНОВКА И ПРОБЛЕМЫ КОНФИГУРАЦИИ

- 1. ЧТО ДЕЛАТЬ. ЕСЛИ КОМПАКТ-ДИСК ПОТЕРЯН? Компакт-диск содержит программное обеспечение, драйверы и руководство пользователя, которое может быть получено от D-Link (обратитесь на страницу Технической поддержки). В большинстве случаев Windows XP. Vista. Windows 7. 8 автоматически устанавливают корректные драйверы.
- 2. Что делать, если я не помню ключ беспроводного шифрования? Беспроводной ключ шифрования настраивается через Webинтерфейс беспроводной точки доступа, маршрутизатора или DSL-модема/маршрутизатора. Пожалуйста, свяжитесь с производителем беспроводной точки доступа/DSL-модема и маршрутизатора.
- 3. Что депать, если беспроводное соединение отсутствует? - Убедитесь, что DWA-125 правильно подключен к порту USB или подключите DWA-125 к другому доступному порту USB. Индикатор на DWA-125 должен гореть, в ином случае неосвещенный индикатор указывает на физическую неисправность порта USB или на неправильную установку драйвера.
  - Убедитесь, что беспроводные настройки на DWA-125 совпадают с настройками на точке доступа/маршрутизаторе. Пожалуйста, проверьте и подтвердите настройки для: Wireless Network Name (SSID)

### Wireless Encryption Key

#### Wireless Security Method (r.e. WEP, WPA2)

Проверьте наличие беспроводного подключения в системном трее Widows (в правом нижнем углу). Красный значок означает, что подключение отсутствует.

- Проверьте наличие Интернет-соединения на существующих компьютерах.
- Убедитесь, что процесс установки программного обеспечения выполнен последовательно и завершен, в ином случае, пожалуйста, переустановите программное обеспечение. Индикатор на DWA-125 должен загореться после установки программного обеспечения.

#### ТЕХНИЧЕСКАЯ ПОДДЕРЖКА

Обновления программного обеспечения и документация доступны на Интернет-сайте D-Link D-Link предоставляет бесплатную поддержку для клиентов в течение гарантийного срока Клиенты могут обратиться в группу технической поддержки D-Link по телефону или через Интернет

Техническая поддержка D-Link: 8-800-700-5465

Техническая поддержка через Интернет: http://www.dlink.ru e-mail: support@dlink.ru

### ОФИСЫ

#### Россия 129626 г. Москва

Графский пер., 14 Теп.: +7 (495) 744-0099

#### Украина

04080 г. Киев. ул. Межигорская. 87-А. офис 18 Тел.: +38 (044) 545-64-40 E-mail: kiev@dlink.ru

#### Беларусь

220114. г. Минск. проспект Независимости. 169. БШ "XXI Век" Теп.: +375(17) 218-13-65 E-mail: minsk@dlink.ru

#### Казахстан

050008, г. Алматы, ул. Курмангазы, 143 (уг. Муканова) Теп./факс: +7 727 378-55-90 E-mail: almaty@dlink.ru

#### Армения

0038, г. Ереван, ул. Абеляна, 6/1, 4 этаж Теп./Факс: + 374 (10) 398-667 E-mail: erevan@dlink.ru

#### Грузия Теп./Факс: +995 (593) 98-3210

Lietuva

09120, Vilnius, Žirmūnų 139-303 Tel /faks. +370 (5) 236-3629 E-mail: info@dlink.lt

#### Eesti

Mustamae 55-314 10621, Tallinn Tel +372 613 9771 e-mail: info@dlink.ee

#### Latviia

Mazā nometņu 45/53 (ieeja no Nāras ielas) LV-1002, Rīga Tel.:+371 7 618-703 Fax: +371 7 618-706 e-pasts: info@dlink.lv

Tel.: +2 02 26718375 - +2 02 26717280 Technical Support: +2 02 26738470 General Inquiries: info.eg@dlink-me.com Tech Support: support.eg@dlink-me.com Kingdom of Saudi Arabia Office # 84, Al Khaleej Building (Mujamathu Al-Khaleei) Opp. King Fahd Road, Olaya Riyadh - Saudi Arabia Tel: +966 1 217 0008 Technical Support:

Tech Support: support.me@dlink-me.com Email: taoun@dlink-me.com 1, Makram Ebeid Street - City Lights Bahrain

Technical Support: +973 1 3332904

General Inquiries: info.sa@dlink-me.com support.tr@dlink.com.tr Tech Support: support.sa@dlink-me.com

## **FSPAÑO**

#### CD CON ASISTENTE DE CONFIGURACIÓN

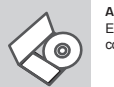

ASISTENTE DE CONFIGURACIÓN El CD contiene todas las instrucciones requeridas para configurar el DWA-125

# INSERTE EL CD

Inserte el CD en el lector de CD de su Computador. El asistente de configuración comenzará automáticamente. Asegúrese que la conexión a internet esté activa. (No conecte el DWA-125 todavía)

### ASISTENTE DE CONEIGUBACIÓN

Seleccione su lenguaje desde la lista de opciones y siga los pasos junto al asistente para completar la configuración del DWA-125

#### PROBLEMAS DE CONFIGURACIÓN

#### 1. HE PERDIDO EL CD?

El CD contiene controladores y el manual, que pueden obtenerse de D-Link (yea más adelante «Asistencia técnica»). Windows XP, Vista Windows 7, 8 instalarán automáticamente los controladores correctos en la mayoría de casos.

#### 2. HE OLVIDADO MI CLAVE DE ENCRIPTACIÓN INALÁMBRICA?

La clave de encriptación inalámbrica está configurada en el punto de acceso, router o módem router DSL inalámbricos. Si no puede obtener su clave de encriptación. la única solución es volver a configurar su punto de acceso o router y, de este modo, usar una nueva clave de encriptación. Póngase en contacto con el fabricante de su punto de acceso, router o módem router DSL inalámbricos.

#### 3. NO CONSIGO UNA CONEXIÓN INALÁMBRICA?

- Compruebe que el DWA-125 está conectado correctamente en el puerto 3. USB o pruebe a conectar el DWA-125 en otro puerto USB que esté libre.
- Compruebe que el LED de enlace se ha iluminado en verde. Si no es así. debe examinar el controlador o el puerto USB.
- Asegúrese de que los parámetros inalámbricos del DWA-125 coinciden con los parámetros de su punto de acceso o router. Compruebe v confirme los parámetros siguientes:

#### Nombre de red inalámbrica (SSID) Clave de encriptación inalámbrica

Método de seguridad inalámbrica (p. ei.: WEP. WPA2) Para comprobar si es ha establecido una conexión inalámbrica, haga clic con el botón de la derecha en la bandeia del sistema de Windows. Si aparece en rojo, es que no se ha establecido ninguna conexión válida.

Compruebe que en los otros navegadores no hay ningún problema con la conexión a internet

- Asegúrese de que ha seguido y completado todo el proceso de instalación del software. El LED del DWA-125 debe encenderse tras la instalación del software.

#### SOPORTE TÉCNICO

Usted puede encontrar actualizaciones de softwares o firmwares v documentación para usuarios a través de nuestro sitio www.dlinkla.com

#### SOPORTE TÉCNICO PARA USUARIOS EN LATINO AMERICA Soporte técnico a través de los siguientes teléfonos de D-Link

| PAIS        | NUMERO          | PAIS      | NUMERO           |
|-------------|-----------------|-----------|------------------|
| Argentina   | 0800 - 12235465 | Guatemala | 1800 - 8350255   |
| Chile       | 800 260200      | México    | 01800 - 0626270  |
| Colombia    | 01800 - 510070  | Panamá    | 011 008000525465 |
| Costa Rica  | 0800 - 0521478  | Perú      | 0800 - 00968     |
| Ecuador     | 1800 - 035465   | Venezuela | 0800 - 1005767   |
| El Salvador | 800 - 6335      |           |                  |

Soporte Técnico de D-Link a través de Internet Horario de atención Soporte Técnico en www.dlinkla.com e-mail: soporte@dlinkla.com & consultas@dlinkla.com

## PORTUGUÊS

#### ASSISTENTE DE CONFIGURAÇÃO NO CO

ASSISTENTE DE CONFIGURAÇÃO NO CD O CD contém todas as instrucões necessárias para configurar o DWA-125 10

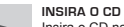

Insira o CD na unidade de CD de seu computador. O assistente de configuração deverá ser iniciado automaticamente. Certifique-se de que sua conexão com a internet está ativa. (Ainda não conecte o DWA-125)

#### ASSISTENTE DE CONFIGURAÇÃO

Selecione seu idioma da lista de opcões e siga as etapas no assistente para completar a configuração do DWA-125 h:

#### PROBLEMAS DE AJUSTE E CONFIGURAÇÃO

#### 1. PERDI O MEU CD. O QUE POSSO FAZER?

O CD contém os drivers do software e o manual que podem ser obtidos na D-Link (consulte a Assistência Técnica abaixo). O Windows XP. Vista, Windows 7, 8 na major parte dos casos, vão instalar automaticamente os drivers correctos.

#### 2. ESQUECI-ME DO MEU CÓDIGO DE ENCRIPTAÇÃO SEM FIOS?

O código de encriptação sem fios é configurado no Ponto de Acesso Sem Fios. Router ou Router do Modem DSL. Se não conseguir obter o seu código de encriptação, a única solução será reconfigurar o seu Ponto de Acesso/Router para utilizar um novo código de encriptação. Contacte o fabricante do seu Ponto de Acesso Sem Fios/Router/ Router Modem DSL

#### PORQUE NÃO CONSIGO OBTER UMA LIGAÇÃO SEM FIOS?

- Verifique se o seu DWA-125 está ligado correctamente à sua porta. USB ou tente ligar o DWA-125 a outra porta USB se possível. Verifique se o LED de Ligação verde está aceso. Caso contrário,
- tem de verificar o driver ou a porta USB. Certifique-se de que as definicões sem fios do DWA-125
- correspondem às definicões do seu Ponto de Acesso/Router. Verifique e confirme as suas definicões. Nome de Rede Sem Fios (SSID)

### Código de Encriptação Sem Fios

#### Método de Segurança Sem Fios (P. ex. WEP, WPA2)

Para confirmar se foi realizada uma ligação sem fios, vá ao ícone do Windows (canto inferior direito). Vermelho significa que não foram feitas ligações válidas.

- Verifique se a Internet está a trabalhar correctamente nos computadores existentes.
- Certifique-se de que seguiu e concluiu o processo de instalação do software, caso contrário, volte a instalar o software. O LED do DWA-125 deve acender-se depois da instalação do software.

#### SUPORTE TÉCNICO

Caso tenha dúvidas na instalação do produto, entre em contato com o Suporte Técnico D-Link.

#### Acesse o site: www.dlink.com.br/suporte

# 設定精靈光碟

໌໑

中文

設定精靈光碟 光碟內容包含DWA-125 所有需要設定的項目

置入光碟 將安裝光碟置入電腦的光碟機中。設定精靈將自動啟動, 並確認電腦可連結致網際網路 (本步驟請勿連結至DWA-125)

English 🔽

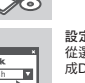

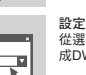

設定精靈

1. 假如我的光碟遺失了我該怎麼辦?

Windows 7.8 會導引您完成驅動程式的安裝。

2. 假如我忘記我的無線網路的加密金鑰?

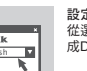

設定及配置問題

頻路由器的產品操作手冊

3. 為何我無法完成無線網路連線上網?

另外一個可用的USB埠。

無線網路名稱(SSID)

示目前是沒有連線

D-Link 免付費技術諮詢專線

(不含周六、日及國定假日)

http://www.dlink.com.tw

手機付費電話 (02)6600-0123#8715 服務時間:週一至週五,早上9:00到晚上9:00

網 站:http://www.dlink.com.tw 電子郵件:dssqa\_service@dlink.com.tw

的聯絡資訊以取得相關支援服務。

上的燈號應該為發亮的。

無線安全模式 (例如 WEP, WPA2)

無線加密金鑰

程師職絡

0800-002-615

從選項中選擇你欲使用的語言並按照設定精靈導引逐步完 成DWA-125設定

相關光碟中的軟體、驅動程式、手冊等。您皆可以在D-Link 技術服務支援

網站下載 (http://www.dlink.com.tw)。在大部分的狀況下Windows XP. Vista.

無線網路加密金鑰是透過無線基地台或無線實頻路由器進行設定的。假如

您忘記您所設定的無線加密金鑰,唯一可以取得金鑰的方式為請您使用有

線網路連線淮入無線基地台或是無線窗頻路由器的無線安全加率設定百面

重新設定一組加密金鑰並好好紀錄保存。相關設定方式請參考您的無線寬

- 請先確認您的DWA-125 正確的安裝於電腦的USB埠,或者請您嚐試使用

確認DWA-125 設備上的指示燈號是否有發高。若是沒有發高可能為

請確認您DWA-125 的無線網路設定是與您所使用連線的無線基地台或

請檢視微軟作業系統桌面的右下方無線連結的狀態圖示。若顯示紅色表

請確認您有依照說明方式正確的安裝軟體與驅動程式。若還是無法連線

律議您重新移除程式並重新安裝。當您完成軟體的安裝DWA-125 設備

透過有線網路或是其他電腦確認您網際網路連線是否為正常的。

如果您還有任何本使用手冊無法協助您解決的產品相關問題,台灣地區用戶

可以透過我們的網站、電子郵件或電話等方式與D-Link台灣地區技術支援工

D-Link 友訊科技 台灣分公司 技術支援資訊

USB介面與硬體安裝上的問題或是驅動程式沒有正確的安裝

無線寬頻路由器相同的。敬請確認如下的設定內容。

# **BAHASA INDONESIA**

#### PEMASANGAN MENGGUNAKAN WIZARD CD

#### CD WIZARD PEMASANGAN

CD berisi semua instruksi vang dibutuhkan untuk memasang DWA-125

#### MASUKKAN CD

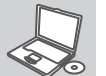

k

D-Link

0

Masukkan CD ke CD-drive pada komputer anda. Wizard pemasangan akan muncul secara otomatis. Pastikan koneksi Internet anda dalam kondisi aktif. (Jangan hubungkan ke DWA-125 dulu)

#### WIZARD PEMASANGAN

Pilih bahasa yang diinginkan dari daftar dan ikuti langkah-langkah yang ada pada Wizard untuk menvelesaikan pemasangan DWA-125

#### MASALAH-MASALAH PEMASANGAN DAN **KONFIGURASI**

#### 1. APA YANG HARUS DILAKUKAN JIKA CD HILANG? CD berisi perangkat lunak driver dan manual yang bisa diperoleh dari D-Link (lihat Dukungan Teknis di bawah), Windows XP, Vista, Windows

7. 8 biasanya akan memasang driver secara otomatis.

#### 2. LUPA WIRELESS ENCRYPTION KEY

Wireless encryption key diatur di Wireless Access Point. Router atau DSL Modem Router. Jika encryption key hilang/lupa, satusatunya solusi adalah mengatur ulang Access Point/Router untuk menggunakan encryption key yang baru. Hubungi pembuat Wireless Access Point/Router/DSL Modem Router vang anda gunakan.

#### 3. TIDAK BISA MELAKUKAN KONEKSI NIRKABEL

- Periksa apakah DWA-125 sudah terpasang dengan baik di port USB atau coba pasang DWA-125 di port USB yang lain.
- Lampu LED pada DWA-125 seharunya hidup, jika tidak berarti port USB rusak atau driver belum terpasang dengan baik.
- Pastikan bahwa pengaturan nirkabel pada DWA-125 sudah sesuai dengan pengaturan pada Access Point/Router. Periksa pengaturan berikut ini.

#### Wireless Network Name (SSID) Wireless Encryption Key

#### Wireless Security Method (mis. WEP. WPA2)

Untuk memeriksa apakah koneksi Nirkabel sudha dibuat, pada Windows System Tray (di sebelah kanan bawah). Warna merah berarti belum ada koneksi yang dibuat.

- Periksa apakah Internet bekerja dengan baik pada computer tersebut
- Pastikan bahwa langkah-langkah pemasangan perangkat lunak sudah dilakukan dengan semestinya, jika tidak, ulangi pemasangan perangkat lunak, Lampu LED pada DWA-125 seharusnya hidup setelah perangkat lunak dipasang.

#### DUKUNGAN TEKNIS

Update perangkat lunak dan dokumentasi pengguna dapat diperoleh pada situs web D-Link. Dukungan Teknis untuk pelanggan:

Dukungan Teknis D-Link melalui telepon:

Tel: +62-21-5731610

Dukungan Teknis D-Link melalui Internet: Email : support@dlink.co.id Website : http://support.dlink.co.id

Ver. 1.30[DI] 2013/10/23 6DWA125Q.ML4G

#### 產品維修 使用者可直接送至全省聯強直營維修站或請洽您的原購買經銷商

如果您是台灣地區以外的用戶,請參考D-Link網站,全球各地分公司

產品保固期限、台灣區維修據點查詢,請參考以下網頁說明: